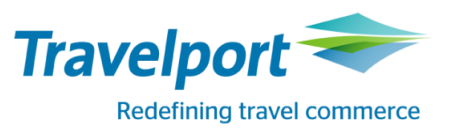

You can shop for ancillary services by clicking on the shopping cart icon in the PNR Viewer.

The icon will be present on all retrieved PNRs and during the booking process for direct payment carriers.

1. Select the Shopping Cart icon from the PNR Viewer.

**Note:** If you do not have the name in a direct payment carrier booking no ancillary basket will be present.

| BRQ1ZQ/1       | L6 XDBKR           | C2101              | 62 AG 99             | 9999992      | 11SEP         |          |                 |  |
|----------------|--------------------|--------------------|----------------------|--------------|---------------|----------|-----------------|--|
| 1. KL<br>2. KL | 875 N 2<br>876 T 3 | ØJAN AM<br>ØJAN BK | SBKK HK1<br>KAMS HK1 | 1715<br>1220 | #1005<br>1840 | 0*<br>0* | E WE/TH<br>E SA |  |
| *ALL           | *P                 | *FOP               | *AD                  | *TD          | *FF           | *VL      | *EM *PI         |  |
| <u>ه</u>       |                    |                    |                      |              |               |          |                 |  |

The Ancillary Services Screen displays.

1. Select the number of items for the required ancillary services

| Ancillary Services                                                                         |                                                                                                    | X                                 |
|--------------------------------------------------------------------------------------------|----------------------------------------------------------------------------------------------------|-----------------------------------|
| Passenger SMARTMRS TRAVELLI 🛩                                                              | Note: Frequent Flyer number may affect pricing.<br>Add Frequent Flyer numbers prior to selecting ancillaries. | Filter All                        |
| SMARTMRS TRAVELLER -<br>Frequent Flyer                                                     | 1 AMS>BKK 2 BKK>AMS<br>80.00 80.00                                                                            |                                   |
| IST ADDITIONAL BAG     (KL) 80.00                                                          | 1 1<br>80.00 80.00                                                                                            | Î                                 |
| (KL) 160.00                                                                                | 0<br>160.00 160.00                                                                                            |                                   |
| BAG<br>(KL) 160.00                                                                         | 0<br>160.00<br>160.00                                                                                         |                                   |
| UP TO 45 KGS AND UP TO<br>158CMS - BICYCLE<br>(KL) 100.00                                  | 0 0<br>100.00 100.00                                                                                          |                                   |
| ECONOMY COMFORT //<br>MORE LEGROOM-MORE<br>RECLINE-MORE COMFORT-<br>DEDICATED AREA LOCATED |                                                                                                    |                                   |
| FLIGHT(S) FLIGHTS + ANCILLARIES <b>915.19</b> EUR                                          |                                                                                                    | ANCILLARY TOTAL <b>160.00</b> EUR |
|                                                                                            |                                                                                                    | REVIEW CANCEL                     |

• If a large number of ancillary services are displayed, use the filter in the upper right. The list reflects the types of services currently on the screen. You can select to display them one group code (type) at a time. The filter list will only include ancillary groups that are present in the shop screen.

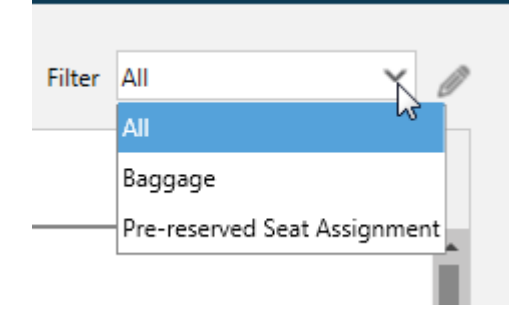

Some ancillary services that you sell will require that you enter additional text remarks. Click the Free Form Text Icon to add additional remarks.

Use the Ancillary drop down box to select each service.

| Ancillary Services                                                                         |                                                                         |                                                                               | x                         |
|--------------------------------------------------------------------------------------------|-------------------------------------------------------------------------|-------------------------------------------------------------------------------|---------------------------|
| Passenger SMARTMRS TRAVELLI 🗸                                                              | Note: Frequent Flyer number may a<br>Add Frequent Flyer numbers prior t | ffect pricing.<br>s selecting ancillaries. Filter All                         | ~ <b>@</b>                |
| SMARTMRS TRAVELLER -<br>Frequent Flyer                                                     | 1 AMS>BKK 2 BKK>AMS<br>80.00 80.00                                      |                                                                               |                           |
| IST ADDITIONAL BAG<br>(KL) 80.00                                                           | 1<br>80.00 80.00                                                        | Add Free Form Text Ancillary: SSR:                                            | X Free Form Text Remarks: |
| 2ND ADDITIONAL BAG<br>(KL) 160.00                                                          | 0 0<br>160.00 160.00                                                    | (KL) 1ST ADDITIONAL BAG  ABAG ABAG ABAG                                       | Î                         |
| BAG<br>(KL) 160.00                                                                         | 0<br>160.00 160.00                                                      | ✓ Select All<br>✓ 1 AMS>BKK<br>✓ 2 BKK>AMS                                    |                           |
| UP TO 45 KGS AND UP TO<br>158CMS - BICYCLE<br>(KL) 100.00                                  | 0<br>100.00 0<br>100.00                                                 | Enter free text remark below.<br>Check with carrier for free text formatting. |                           |
| ECONOMY COMFORT //<br>MORE LEGROOM-MORE<br>RECLINE-MORE COMFORT-<br>DEDICATED AREA LOCATED |                                                                         | TEXT REQUIRED BY AIRLINE                                                      |                           |
| FLIGHT(S) FLIGHTS + ANCILLARIES<br>755.19 915.19 EUR                                       |                                                                         | ADD                                                                           | *                         |
|                                                                                            |                                                                         | 3                                                                             | APPLY CANCEL              |

Once all services for all flights and for all passengers have been selected and any Free form text has been added, click Review to view the Summary.

| Ancillary Services             |            |          |           |           |                   | Х          |
|--------------------------------|------------|----------|-----------|-----------|-------------------|------------|
| Summary                        |            |          |           |           |                   |            |
| Ancillaries SMARTMRS TRAVELLER | Total      | Status   | 1 AMS>BKK | 2 BKK>AMS |                   |            |
| 1ST ADDITIONAL BAG - KL        | 160.00 EUR | Selected | 80.00 EUR | 80.00 EUR |                   |            |
| SUBTOTAL                       | 160.00 EUR |          |           |           |                   |            |
|                                |            |          |           |           |                   |            |
|                                |            |          |           |           |                   |            |
|                                |            |          |           |           |                   |            |
|                                |            |          |           |           |                   |            |
|                                |            |          |           |           |                   |            |
|                                |            |          |           |           |                   |            |
|                                |            |          |           |           |                   |            |
|                                |            |          |           |           |                   |            |
|                                |            |          |           |           |                   | $\bigcirc$ |
| 755.19 <b>915.19</b>           | EUR        |          |           |           | <b>160.00</b> EUR |            |
|                                |            |          |           |           | APPLY MODIFY      | CANCEL     |

The summary screen will show a breakdown per passenger, the total ancillaries per passenger, status of the requested ancillary plus a reminder of flight price.

The Summary screen shows the SUBTOTAL for the Ancillaries, with the option buttons to:

- Apply Books the selected Ancillaries
- Modify Returns you to the Ancillaries Screen
- Cancel Closes the script and returns you to the Smart Panel

With the ancillary total, you will see a note that shows **EMD** should EMD payment be required.

Upon selecting apply - the following message will appear

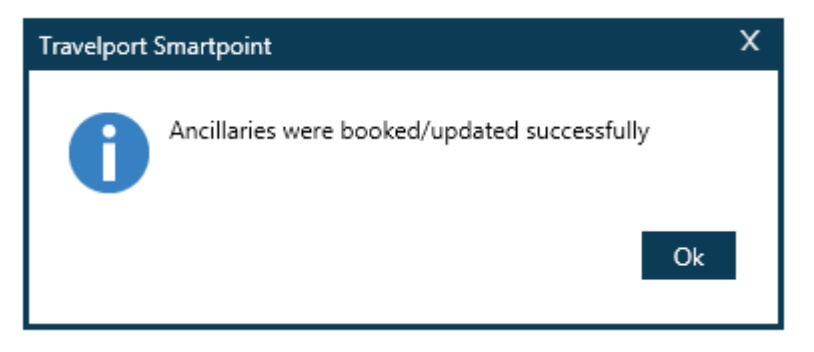

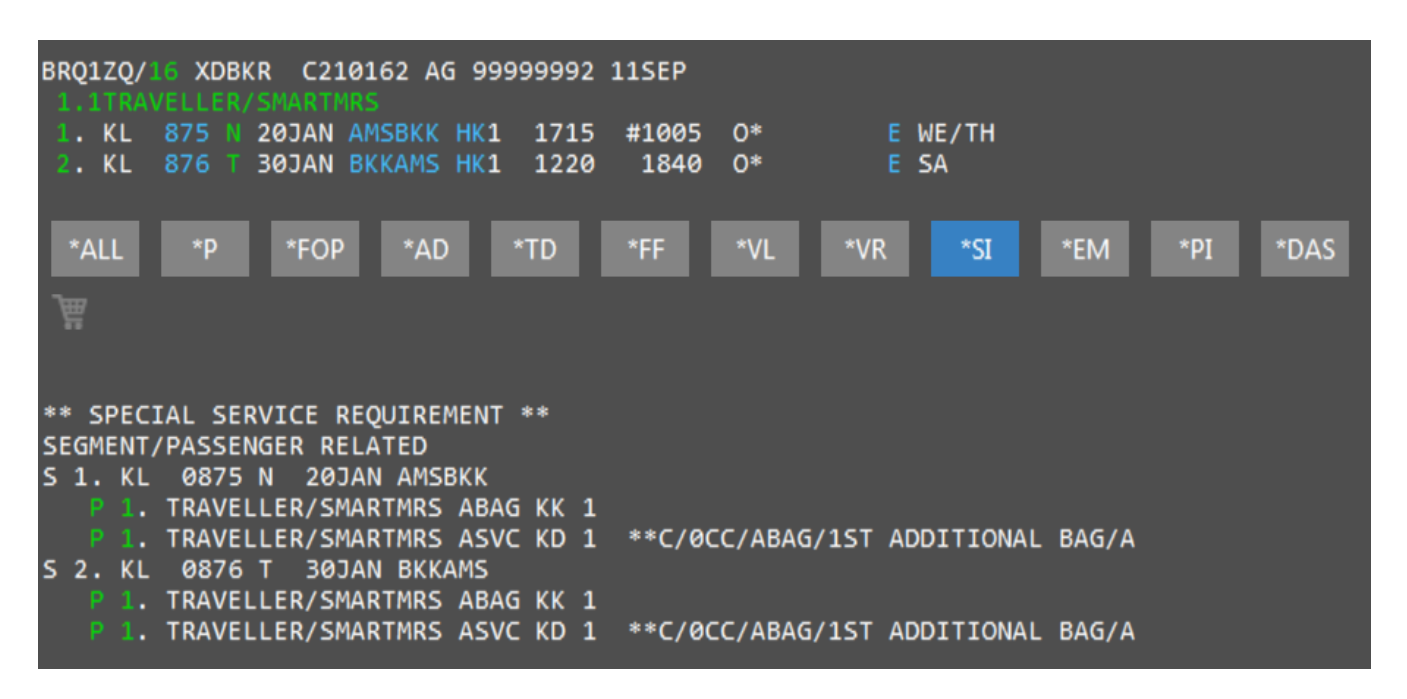

Within your PNR viewer you will now a \*SI and \*DAS button

\*SI – Status code **KD** – This means confirmed – proceed to issue EMD – this will change to **HI** once EMD has been issued

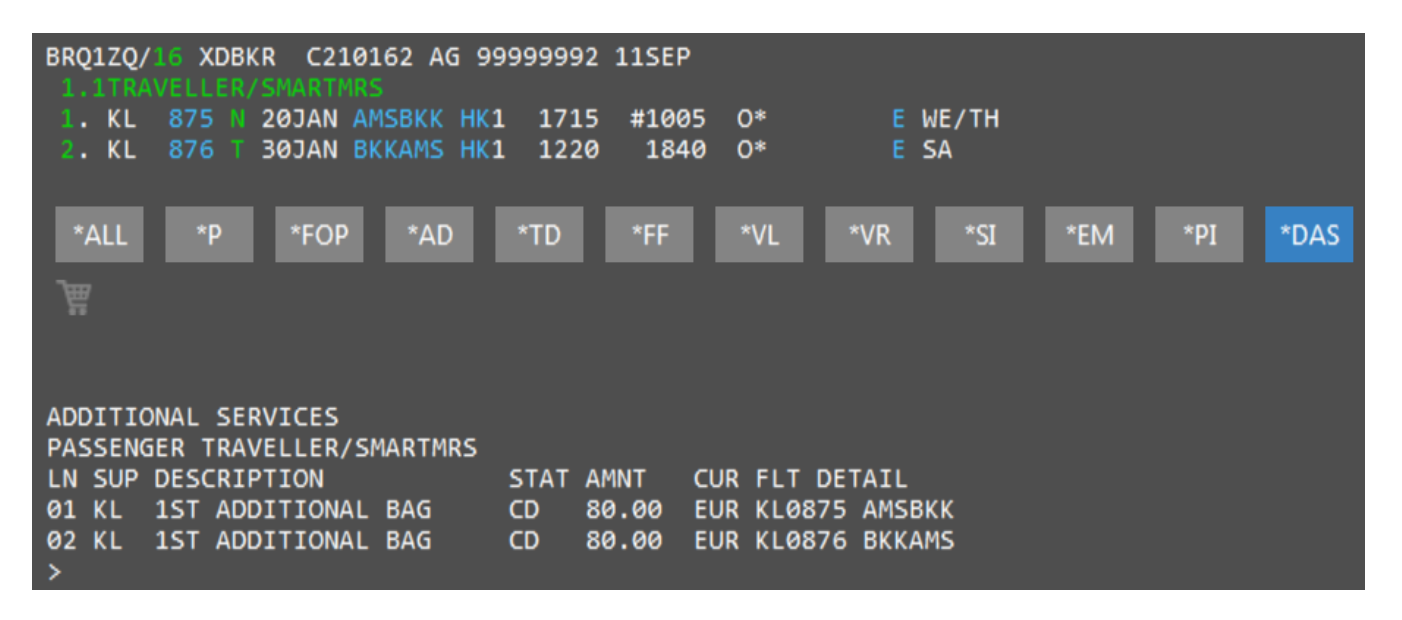

\*DAS - Status code **CD** –this means confirmed but awaiting payment – will change to **FD** once EMD has been issued.

## **Paid Seating Selection**

To launch the Travelport Smartpoint seat map – select the class of service from within the PNR viewer Or by using the cryptic command SA\*S1 or by selecting #SEAT.

| BRQ1ZQ/16 XDBKR C210<br>1.1TRAVELLER/SMARTMR   | 162 AG 99999992 11SEP<br>S                     |                       |              |
|------------------------------------------------|------------------------------------------------|-----------------------|--------------|
| 1. KL 875 N 20JAN A<br>2. KL 876 Click to view | MSBKK HK1 1715 #1005<br>seat map HK1 1220 1840 | O* E WE/TH<br>O* E SA |              |
| *ALL *P *FOP                                   | *AD *TD *FF                                    | *VL *VR *SI           | *EM *PI *DAS |
| <u>₩</u>                                       |                                                |                       |              |

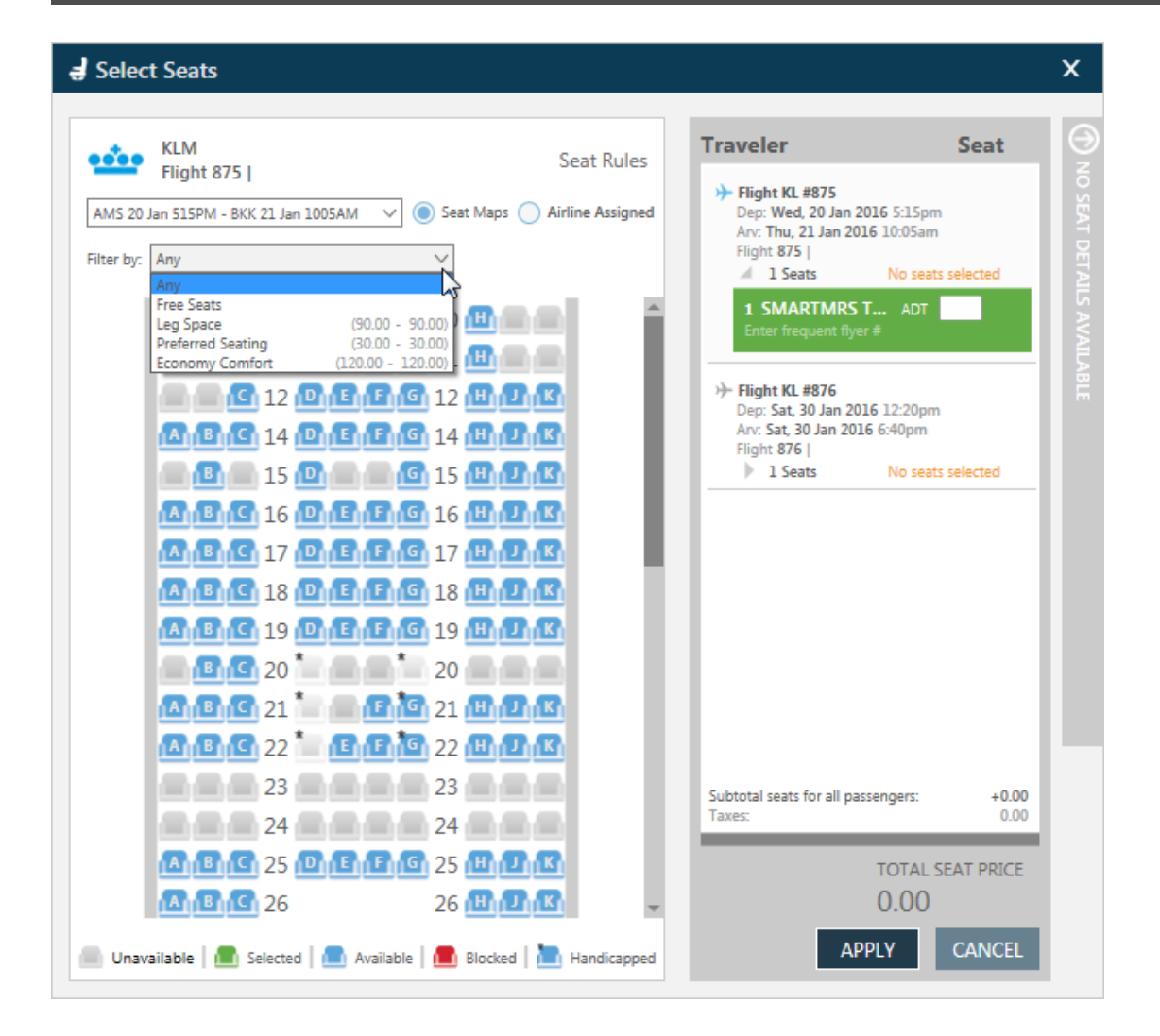

Notice the flights listed to the right of the screen, and the ability to filter by seating type.

When selecting one of the paid seating options, the branding information for that seat is displayed.

| 🚽 Select Seats                                                                                                    | x                                                                                                    |
|----------------------------------------------------------------------------------------------------|----------------------------------------------------------------------------------------------------|
| KLM       Seat Rules         AMS 20 Jan 515PM - BKK 21 Jan 1005AM <ul> <li>Seat Maps</li> <li>Airline Assigned</li> </ul> Filter by:       Economy Comfort       (120.00 - 120.00)         Image: Control of the state of the state | Economy Comfort         Set       comfortable       on         intercontinental       flights!       Or         Segnom and up to double the       on       on         zone is located in the front of the aircraft, so up or       on your was       on your was         zone is located in the Economy Comfort zone is the       on your was       on your was         arm as in Economy Class       on your was       on your was |
| A B G 21       F G 21 H J B         A B G 22       F G 22 H J B         23       23         24       24         25       F G 25 H J B         A B G 26       26 H J B                                                                                                    | Subtotal seats for all passengers: +0.00<br>Taxes: 0.00<br>TOTAL SEAT PRICE<br>0.00                                                                                                    |

Further information on each specific seat can be viewed by hovering over the seat itself.

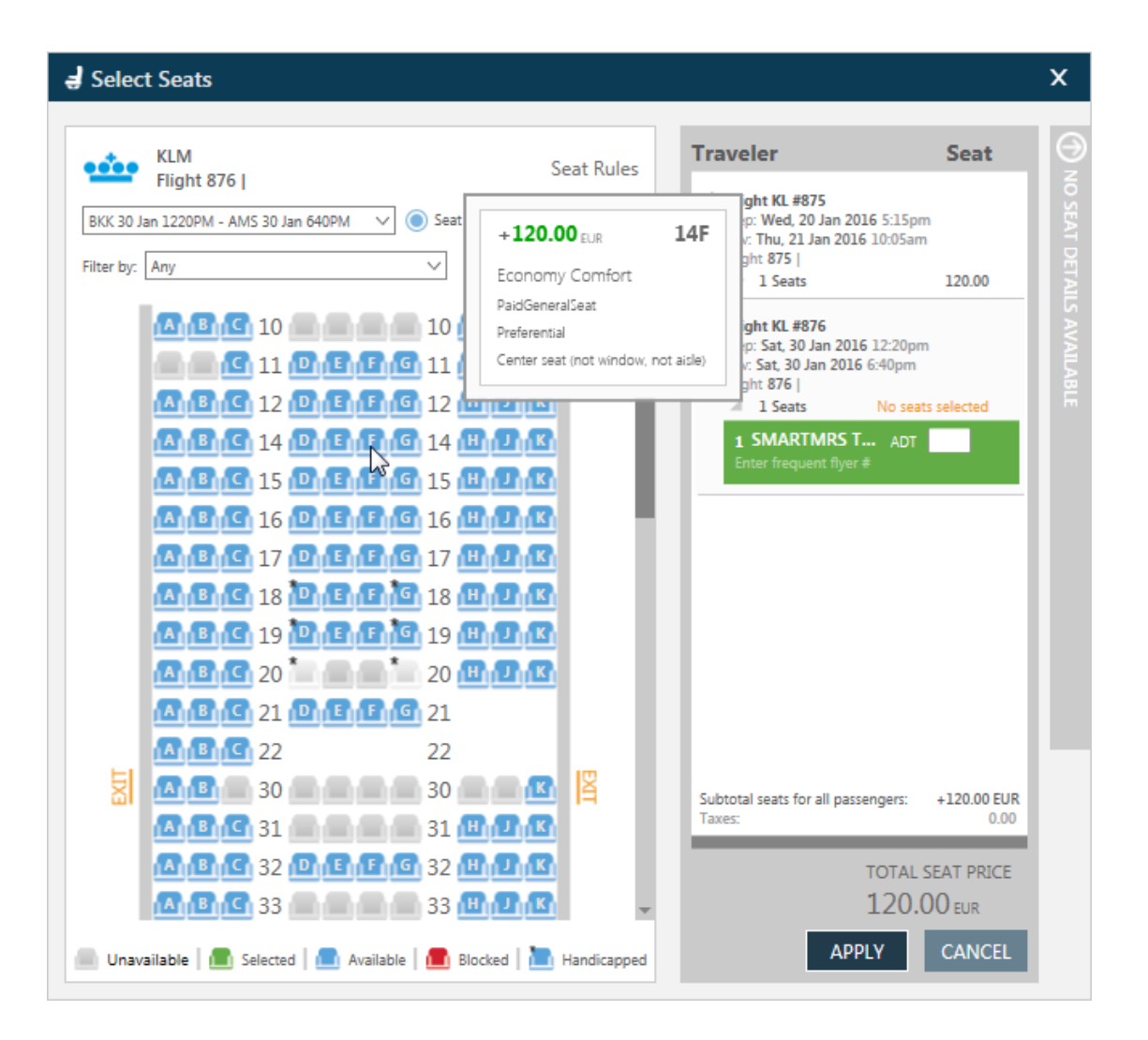

To select a seat, click on the requested number – it will be added to flight details on the right hand side.

Click on the next flight down to select the map for that flight and repeat the seat selection process.

Notice the total price and the option to apply or cancel.

Upon Apply you will see the following message – select OK to continue.

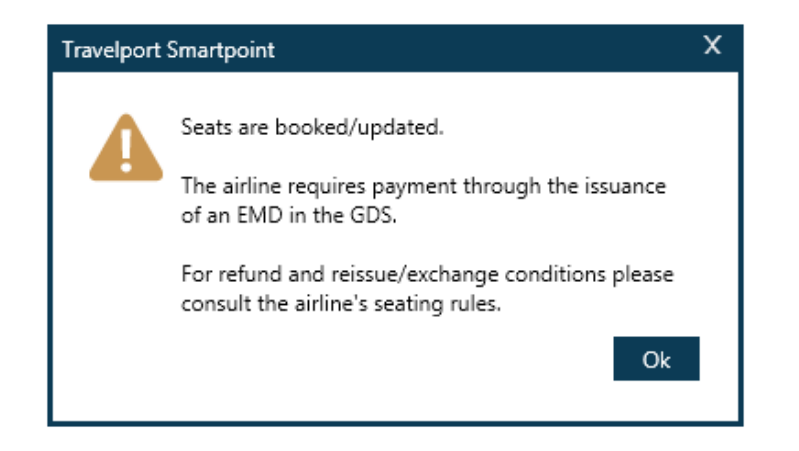

Seat data will now show in \*SD – and the chargeable information in \*DAS

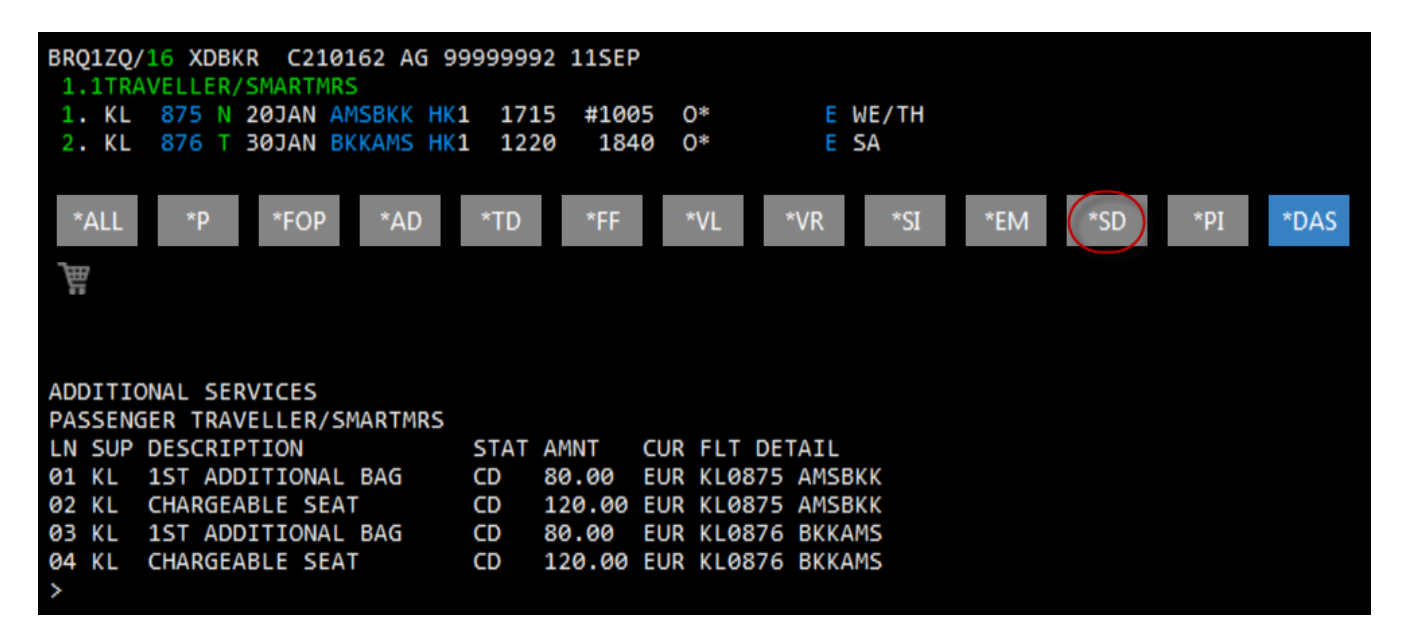

## **EMD-A Issuance**

After PNR has been ticketed, EMD type A will be ready for fulfilment.

Display the e-ticket and the SI details

| Travelport Smartpoint - Window 1                                                                                                    | А <u>В</u> СРЕ МИСОМИЕСПОИ ✔ ОН №6 С <sup>1</sup> Х                                                                                                    |
|----------------------------------------------------------------------------------------------------|----------------------------------------------------------------------------------------------------|
| APPLICATION TERMINAL HISTORY WINDOW PINE SEARCH SELL TOOLS HELP<br>1-HITE<br>THE<br>THE<br>THE<br>THE<br>THE<br>THE 0 175 328 8155<br>TSUED: 115EP15 FOP: NONREF<br>PSEUDO: 0XF6 PLATING CARETER: KL TSO: NL TATA: 99999992<br>USE CR FLT CLS DATE BRDOFF TIME ST F/B FARE CPN<br>OPEN KL 875 N 20JAN AMSBKK TST F/B FARE CPN<br>NVE20JAN NVA20JAN<br>OPEN KL 876 T 30JAN BKKAMS 1220 OK 10001 AC20JAN | BRQ12Q/16 XDBKR C210162 AG 99999992 11SEP<br>1.1TRAVELLER/SKARTINES<br>1. KL 875 N 20JAN ANSBKK HK1 1715 #1005 O* E ME/TH<br>2. KL 876 T 30JAN BKKAMS HK1 1220 1840 O* E SA<br>*ALL *P *FOP *AD *TD *FF *VL *VR *SI *EM *HTI *HTE *SD *PI<br>*DAS                                                                                                    |
| NV030JAN NVA30JAN<br>FARE EUR 395,00 TAX 12.17CJ TAX 14.38RN TAX 333.64XT<br>TOTAL EUR 755.19<br>NON ENDO/FARE RSTR COULD APPLY<br>AVS K5 L0K 282.45 KL AVS 241.82 NUC444.27END ROE0.8<br>89078 XT 0.58VV1.74E717.40TS314.00YR<br>RLOC 1G BRQ1ZQ 1A 2XM4MO<br>3<br>>EMDI/IC074990231716*//RC                                                                                                    | <pre>** SPECIAL SERVICE REQUIREMENT ** SEGMENT/PASSENGER RELATED 51. KL 0875 N 20JAN AMSKK 9. TAAVELLER/SHARTMRS ASVC KD 1 **C/0CC/ABAG/IST ADDITIONAL BAG/A 9. TAAVELER/SHARTMRS ASVC KD 1 **C/02C/ABAG/IST ADDITIONAL BAG/A 9. TAAVELER/SHARTMRS ASVC KD 1 **C/02C/ABAG/IST ADDITIONAL BAG/A 9. SSRADMDIG KK -BEFORE1900Z/18SEP15ORCHARGEABLESVCSWILLBEXXLD </pre> |
| 001<br>P<br>0<br>100<br>100<br>15<br>100<br>100<br>100<br>100<br>100<br>100<br>10                                                                                                    |                                                                                                    |

## Things to note

- 1) Various ancillary services and paid seats have different RFI (Reason for Issuance) codes. These are shown in the SI field preceded by \*\*
- 2) When you enter the EMD issuance entry, you can only issue one EMD per RFI code and where you have multiple on a booking, you will need to issue multiple EMDs.

To enter EMD – EMDI/IC00000000/RC 00000000000 = TICKET NUMBER RC = C being the RFI code

Response -

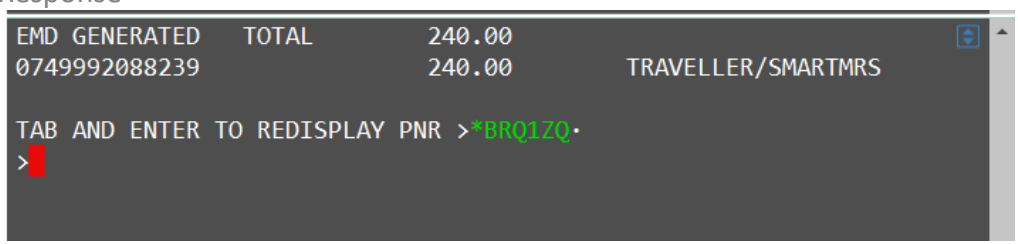

Redisplay the PNR and enter any further required EMDs.

Once completed – you will see an EMDL button within the PNR viewer.

| BRQ1ZQ/16 XDBKR C210162 AG 9999999<br>1.1TRAVELLER/SMARTMRS<br>1. KL 875 N 20JAN AMSBKK HK1 171<br>2. KL 876 T 30JAN BKKAMS HK1 122                                                                | 2 11SEP<br>5 #1005 O* E WE,<br>0 1840 O* E SA | /тн               |         |
|----------------------------------------------------------------------------------------------------|-----------------------------------------------|-------------------|---------|
| *ALL *P *FOP *AD *TD<br>*DAS *EMDL                                                                                                    | *FF *VL *VR                                   | *SI *EM *HTI *HTE | *SD *PI |
| EMDL - ELECTRONIC MISCELLANEOUS DOC<br>. KL 0749992088238<br>TRAVELLER/SMARTMRS<br>I 11SEP15 143346 Z<br>. KL 0749992088239<br>TRAVELLER/SMARTMRS<br>I 11SEP15 143354 Z<br>***** END OF LIST ***** | CUMENT LIST                                   |                   |         |

The \*DAS will now show with an FD status code to show the payment has been fulfilled and the \*SI to show completed and confirmed.

EMDs will show in the daily TINS report.

| GALILEO BENELUX    |                   | TINS REP | ORT          | 11 SE | P 15 |
|--------------------|-------------------|----------|--------------|-------|------|
| CURRENCY CODE EU   | R IATA NUMBER     | 99999999 | 2            |       |      |
| A/L TKT/STOCK NBR  | PASSENGER NAME FA | RE       | TAX<br>*FEES | COMM  | FOP  |
| 220E9902317163     | DEMO/AL           | 1047.00  | 378.51       | 0.00  | FS   |
| 220D9992088172     | DEMO/AL           | 0        | 0            | 0.00  | FS   |
| 074E9902317164     | VANDERMAARL/DANI  | 95.00    | 102.01       | 0.00  | NO   |
| 074E9902317165     | TRAVELLER/SMARTM  | 395.00   | 360.19       | 0.00  | NO   |
| 074D9992088238     | TRAVELLER/SMARTM  | 160.00   | 0.00         | 0.00  | NO   |
| 074D9992088239     | TRAVELLER/SMARTM  | 240.00   | 0.00         | 0.00  | NO   |
| SUBTOTAL - CASH    | 1047.00           |          | 378.51       |       |      |
| SUBTOTAL - CHECK   | 0.00              |          | 0.00         |       |      |
| SUBTOTAL - NONREF  | 890.00            |          | 462.20       |       |      |
| SUBTOTAL - MISC    | 0.00              |          | 0.00         |       |      |
| SUBTOTAL - INV     | 0.00              |          | 0.00         |       |      |
| TOTAL CASH SALES   | 2777.71           |          |              |       |      |
| TOTAL CREDIT SALES | S 0.00            |          |              |       |      |
| TOTAL FEES         | 0.00              |          |              |       |      |
| GRAND TOTAL        | 2777.71           |          |              |       |      |
|                    |                   |          |              |       |      |